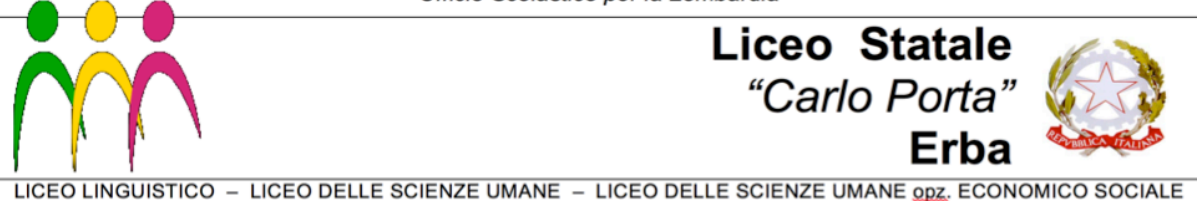

## Istruzioni per l'aggiornamento della scheda di autocertificazione

Dopo essersi **autenticati**, accedere alla propria scheda (http://www.liceoporta.gov.it/webform/autocertificazione-formazione-sicurezza) raggiungibile anche dal menù principale: LA SCUOLA > SICUREZZA < link all'interno del riquadro rosso in basso a sinistra.

1) Fare clic su Visualizza i tuoi inserimenti precedenti nella fascia gialla in alto:

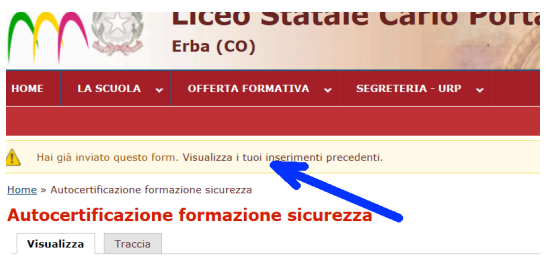

Modulo di Autocertificazione Formazione in materia di sicurezza (artt. 32 e 37 D.Lgs. 81/08 e D.Lgs. 10)

2) Quindi fare clic su Modifica:

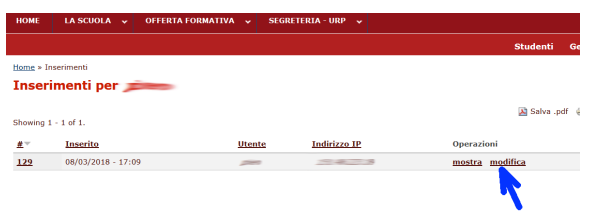

3) Modificare i dati inserendo quelli più recenti; esempio:

DICHIARA DI AVER FREQUENTATO I SEGUENTI CORSI secondo quanto previsto dagli artt. 32 e 37 DEL D.Lgs

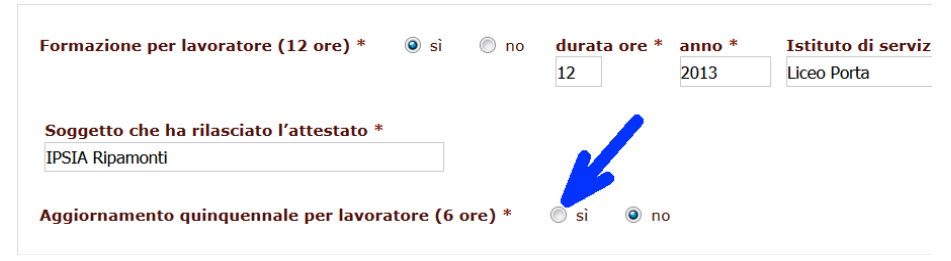

Cliccando su Sì si aprono i campi per l'inserimento dei nuovi dati.

4) Salvare la pagina (pulsante in fondo).